## HAVE YOU COMPLETED YOUR DATA CONFIRMATION?

Students will not be able to check out library books or use the chromebooks in the computer lab until this is complete. Thank you!

**Data Confirmation Process:** 

Go to parent.rocklinusd.org

If you have an account select "sign in" by using your email account and password.

**If you do not have an account select "create an account"**. You may need the student ID and Verification Code to create account. Aeries will send a confirmation email to you. Once you confirm, select return to login page. Now you may sign in and begin the data confirmation process.

## Once signed into account:

Select "Student Information" and choose Data Confirmation. It will guide you through the data confirmation process. You <u>do not</u> need to print any documents for the office. However, you must select finish/complete after each section. The last section is printing an emergency card ( you may do this for your records – the school does not need this).

Please call the office at 916-632-0140 if you have questions.